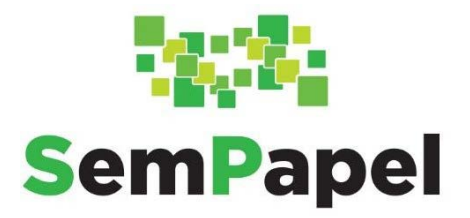

# **MANUAL PARA ACESSO AO SERVIÇO "AGENTES EXTERNOS** À ADMINISTRAÇÃO ESTADUAL"

VERSÃO 4 - 14/12/2021

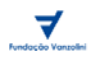

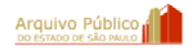

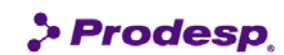

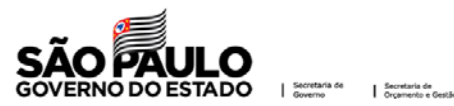

## SUMÁRIO

| 1.  | POR ONDE COMEÇAR                                                         |
|-----|--------------------------------------------------------------------------|
| 1   | .1. COMO POSSO FAZER CADASTRO3                                           |
| 1   | 2. COMO ACESSAR                                                          |
| 2.  | PÁGINA INICIAL DO SERVIÇO "AGENTES EXTERNOS À ADMINISTRAÇÃO ESTADUAL"7   |
| 3.  | COMO ASSINAR UM DOCUMENTO PRODUZIDO PELA ADMINISTRAÇÃO ESTADUAL8         |
| 4.  | COMO FAZER UMA SOLICITAÇÃO10                                             |
| 5.  | VALIDAR SOLICITAÇÃO12                                                    |
| 5   | .1. AUTENTICAR SOLICITAÇÃO12                                             |
| 5   | 5.2. ASSINAR SOLICITAÇÃO12                                               |
| 6.  | ENVIAR SOLICITAÇÃO13                                                     |
| 7.  | GERAR PROTOCOLO14                                                        |
| 8.  | ACOMPANHAR A SOLICITAÇÃO USANDO PROTOCOLO15                              |
| 9.  | ACOMPANHAR A SOLICITAÇÃO COMO INTERESSADO16                              |
| 10. | SUPORTE18                                                                |
| 1   | .0.1. SUPORTE ESPECÍFICO PARA AS EMPRESAS CREDENCIADAS DE VISTORIA (ECV) |
| AN  | EXO 1 - MANUAL PARA ASSINATURA COM CERTIFICADO DIGITAL                   |

## **1. POR ONDE COMEÇAR**

Para acessar o serviço "Agentes Externos à Administração Estadual", utilize o endereço do portal do Programa SP Sem Papel: https://www.spsempapel.sp.gov.br.

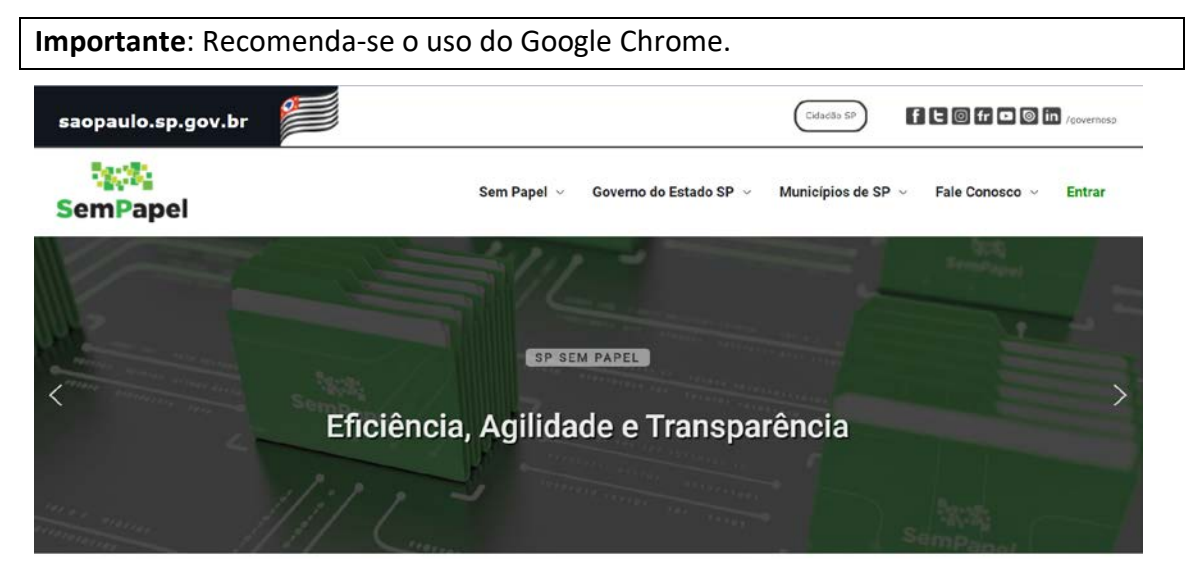

## **1.1. COMO POSSO FAZER CADASTRO**

Se você ainda não possui cadastro, você deve preencher o formulário disponível no portal.

Assim, após acessar o portal do Programa, passe o *mouse* em "Governo do Estado SP" e clique em "Agentes Externos à Administração Estadual".

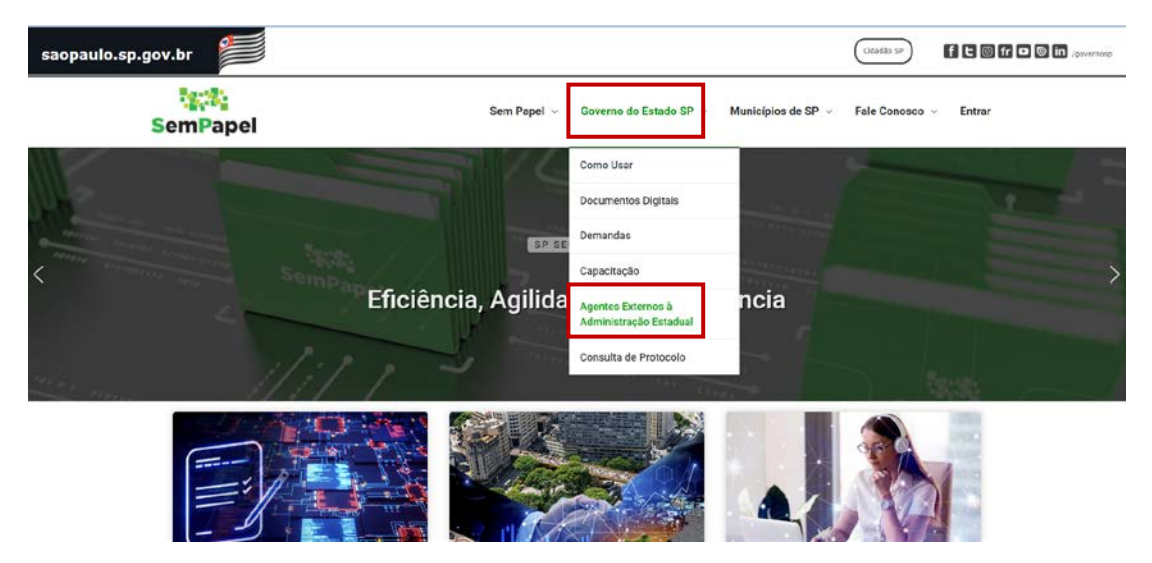

Na próxima página, localize a seção "Como posso me cadastrar" e clique em "Desejo me cadastrar".

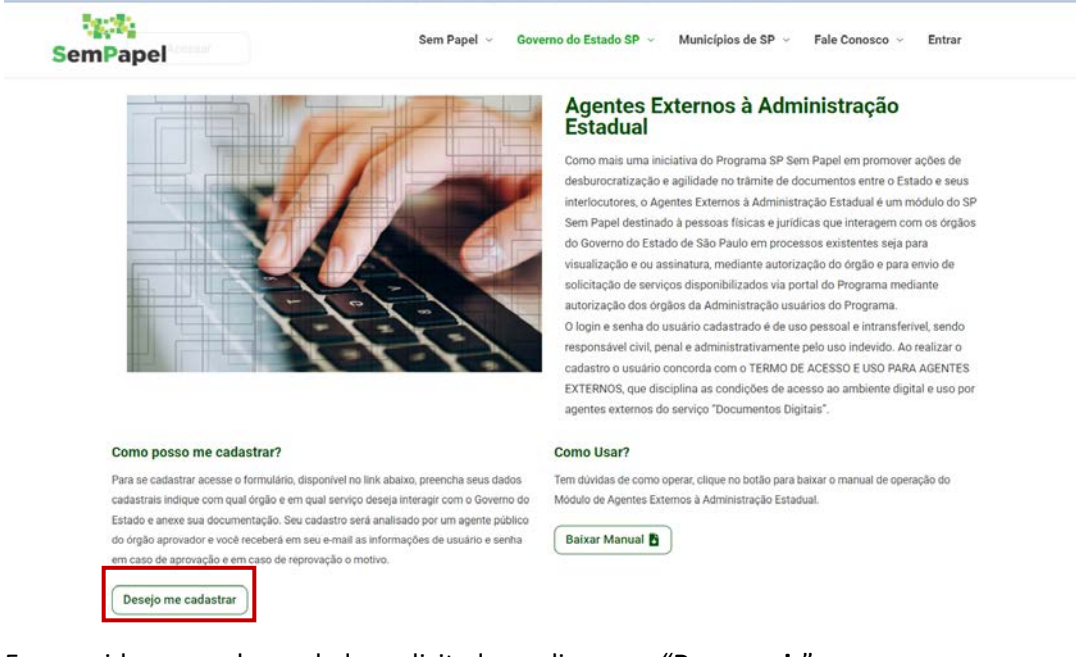

Em seguida, preencha os dados solicitados e clique em "**Prosseguir**".

**Atenção**: a senha criada no pré-cadastro não será utilizada para acessar o sistema, e sim para acompanhar a solicitação de cadastro.

| SemPapel   | Sem Papel \vee Governo do Estado SP 🗸 Municípios de SP 🗸 Fale Conosco 🗸 Entrar |
|------------|--------------------------------------------------------------------------------|
| 1 200 - 57 | Informe seu CPF:                                                               |
|            | 000.000.000-00                                                                 |
|            | Nome Completo:                                                                 |
|            | Email:                                                                         |
|            | Senha:                                                                         |
| Sempapel   | Repetir Senha:                                                                 |
| dill       | Prosseguir                                                                     |

Na próxima página, leia o "**Termo de Acesso e Uso para Agentes Externos**", marque o campo de aceite e clique em "**Aceitar**".

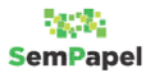

#### TERMO DE ACESSO E USO PARA AGENTES EXTERNOS

#### PROGRAMA SP Sem Papel

| 1. | ORIETO |  |
|----|--------|--|
|    | ODULIO |  |

1. Objetio
1.1. O presente instrumento disciplina as condições de acesso ao ambiente digital e uso por agentes externos do serviço "Documentos Digitais", oferecido no Programa SP Sem Papel, para consulta ou assinatura eletrônica de documentos.
1.2. Para os fins deste instrumento, agentes externos são pessoas físicas e jurídicas não integrantes da Administração Pública estadual.
1.3. O acesso ao ambiente digital e uso do serviço será permitido após o cadastramento do usuário.
1.3. I. O cadastramento do usuário pressupõe a leitura deste instrumento e a aceitação integral dos seus termos e condições.
1.3. L. Seventuais alterações dos termos e condições de uso serão comunicadas aos usuários cadastrados, conferindo-se oportunidade para consentimento expresso com as modificações.
1.3. As pessoas jurídicas deverão comunicar imediatamente a Administração Pública a respeito de mudanças em sua representação.
1.4. O consentimento expresso do usuário será manifestado no momento do primeiro acesso, ou sempre que houver alteração de condições, mediante seleção da opção "LI E CONCORDO COM OS TERMOS DE USO PARA AGENTES EXTERNOS".
2. RESPONSABILIDADES DO USUÁRIO
4

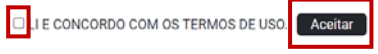

#### Na página "Cadastro de Agentes Externos", complemente o cadastro.

## Cadastro de Agentes Externos

Cadastro de Agentes Externos à Administração Estadual

| Dados cadastrais                                             |           |                                                 |                    |   |
|--------------------------------------------------------------|-----------|-------------------------------------------------|--------------------|---|
| Nome Completo                                                |           | CPF                                             |                    |   |
| Stella Mirella Vera Martins                                  |           | 719.016.118-09                                  |                    |   |
| Estado de emissão do RG                                      | RG ou RNE |                                                 | Orgão Emissor      |   |
| Selecione                                                    | ♥ RG      |                                                 | Órgão Emissor      |   |
| Telefone                                                     | Celular   |                                                 | Data Nascimento    |   |
| Telefone                                                     | Celular   |                                                 | Data de Nascimento |   |
| Email                                                        | Email     |                                                 |                    |   |
| $stellamirellaveramartins\_stellamirellaveramartins@ive.com$ |           | Masculino     Feminino     Prefiro não informar |                    |   |
| CEP                                                          |           | Logradouro                                      |                    |   |
| CEP                                                          |           | Logradouro                                      |                    |   |
| Número                                                       | UF        |                                                 | Município          |   |
| Número                                                       | Selecione | *                                               | Selectore          | ~ |

Nessa mesma página, indique o órgão, sua função e em qual serviço deseja interagir com o Governo do Estado e anexe a documentação. Para finalizar o preenchimento, clique em **"Salvar e enviar para aprovação"**.

**Atenção:** caso o Agente Externo seja uma pessoa jurídica, será necessário preencher os dados cadastrais da empresa. Agora, no campo "**Eu sou um**", você deve preencher corretamente a sua função, pois esta constará na assinatura do documento. A documentação também varia a depender do órgão selecionado.

| Órgão Aprovador do Cadastro           | Eu sou um                      |          |
|---------------------------------------|--------------------------------|----------|
| Selecione                             | v v                            |          |
| Serviço                               |                                |          |
|                                       | *                              |          |
|                                       |                                |          |
| Anexo de documentos                   |                                |          |
| * Cópia do RG ou RNE (Frente e verso) |                                |          |
| Selecione um arquivo                  |                                | Procurar |
| Formatos permitidos: jpg .png e .pdf  |                                |          |
| * Selfie com o RG ou RNE              |                                |          |
| Selecione um arquivo                  |                                | Procurar |
| Fermatos permitidos: jpgpng epdf      |                                |          |
|                                       |                                |          |
|                                       | Cancelar e Ir para home        |          |
|                                       | Salvar e enviar para aprovação |          |

**Importante:** seu cadastro será analisado por um agente público do órgão correspondente e você receberá em seu *e-mail* as informações de usuário e senha, em caso de aprovação, e, em caso de reprovação, a justificativa. Em caso de reprovação, você poderá refazer a solicitação.

### **1.2. COMO ACESSAR**

Após acessar o portal, clique em "Entrar".

| saopaulo.sp.gov.br    |                                                                                                    |                                            |
|-----------------------|----------------------------------------------------------------------------------------------------|--------------------------------------------|
| SemPapel              | Sem Papel \vee 🦳 Governo do Estado SP 😔                                                                         | Municípios de SP 🗸 🛛 Fale Conosco 🗸 Entrar |
|                       |                                                                                                    |                                            |
| And the second second | SP SEM PAPEL                                                                                                    |                                            |
| Efic                  | iência, Agilidade e Transpa                                                                                     | rência                                     |
| man man 1/11          | Antonio antonio antonio antonio antonio antonio antonio antonio antonio antonio antonio antonio antonio antonio |                                            |

Em seguida, para se identificar, informe seu "CPF" e sua "Senha". Por fim, clique em "Entrar".

| <ul> <li>Municípios de SP </li> <li>Fale Conosco </li> </ul> | Sem Papel \vee 🛛 Governo do Estado SP | SemPapel       |
|--------------------------------------------------------------|---------------------------------------|----------------|
|                                                              |                                       | nício » Entrar |
|                                                              | SemPapel<br>Identifique-se            |                |
|                                                              | Informe seu CPF:                      |                |
|                                                              | 000.000.000-00                        |                |
|                                                              | Senha:                                |                |
|                                                              | Lembrar-me                            |                |
|                                                              | Entrar                                |                |
|                                                              | Esqueceu sua senha?                   |                |
|                                                              | Esqueceu sua senha?                   |                |

Após se identificar, passe o *mouse* em "Governo do Estado SP" e clique em "Agentes Externos à Administração Estadual".

| saopaulo.sp.gov.br |                                       |                                                                                                  | Coduello (C)                                     | ø |
|--------------------|---------------------------------------|--------------------------------------------------------------------------------------------------|--------------------------------------------------|---|
| SemPapel           | Sem Papel $\sim$                      | Governo do Estado SP 🗸                                                                           | Municípios de SP 🤟 Fale Conosco 🤟 Olá, Usuário 🤟 |   |
|                    |                                       | Como Usar<br>Documentos Digitais                                                                 |                                                  |   |
|                    | otal de 81 órg<br>Estaduais<br>Pra ma | Demandas<br>Capacitação<br>Agentes Externos à<br>Administração Estadual<br>Consulta de Protocolo | los, secretarias<br>io indireta.<br>jue aqui     | > |
|                    |                                       |                                                                                                  |                                                  |   |

Pronto! Agora você pode enviar solicitações à administração pública estadual.

## 2. PÁGINA INICIAL DO SERVIÇO "AGENTES EXTERNOS À ADMINISTRAÇÃO ESTADUAL"

A página inicial do serviço apresenta todas as solicitações de interesse do agente externo logado.

| SemPape                               | 91                                      | Acesso para agentes<br>externos à<br>Administração Estadual |                         |                              |                                                         |  |  |
|---------------------------------------|-----------------------------------------|-------------------------------------------------------------|-------------------------|------------------------------|---------------------------------------------------------|--|--|
| Governo do Estado<br>Ambiente Homolog | o de São Paulo<br>gação - 10.19         |                                                             | 🛛 Cadastro de Forneo    | cedores - Assinatura de Inst | Olá, 🛓 Agente Externo<br>rumento Contratual 👻<br>🕞 Sair |  |  |
| ✓ Todos                               | Coixa de Entrada                        | Pendentes de Assinatura                                     | Aguardando<br>Andamento | 🗣 Em Elaboração              | Acompanhando<br>+ Novo                                  |  |  |
| Mostrando 0 até (<br><b>Tempo</b>     | ) de 0 registros<br>Número do documento |                                                             | Número do pro           | Pesquisar                    | Filtrar docs. da mesa<br>Descrição                      |  |  |

O agente externo também pode selecionar outras listas de documentos a serem exibidas na página inicial, tais como:

 – Caixa de Entrada: apresenta os documentos que foram enviados ao agente externo conectado.

 Pendentes de Assinatura: são exibidos os documentos criados pelo órgão correspondente que estão aguardando assinatura do agente externo.

 Aguardando Andamento: são relacionadas as solicitações que foram produzidas e assinadas pelo agente externo, e ainda não foram tramitadas para o órgão competente.

 Em Elaboração: apresenta as solicitações produzidas pelo agente externo logado que ainda não foram assinadas, as quais podem ser excluídas.

 Acompanhando: apresenta as solicitações em que o agente externo logado foi selecionado para acompanhar um documento como interessado.

O agente externo também poderá visualizar os documentos enviados a ele ou à sua unidade de trabalho, clicando nos botões correspondentes.

| SemPap                              | el                                      | Acesso pa<br>exter<br>Administra | ra agentes<br>mos à<br>ção Estadual |                              |                                                                 |
|-------------------------------------|-----------------------------------------|----------------------------------|-------------------------------------|------------------------------|-----------------------------------------------------------------|
| Governo do Estad<br>Ambiente Homolo | o de São Paulo<br>gação - 10.19         |                                  | 🛿 Cadastro de Fornes                | cedores - Assinatura de Inst | Olá, <b>2 Agente Externo</b><br>rumento Contratual -<br>C+ Sair |
| ✓ Todos                             | Caixa de Entrada                        | Pendentes de<br>Assinatura       | Aguardando<br>Andamento             | 🖗 Em Elaboração              | Acompanhando                                                    |
| Mostrando 0 até<br>Tempo            | 0 de 0 registros<br>Número do documento |                                  | Número do pro                       | Pesquisar                    | Filtrar docs, da mesa<br>Descrição                              |

## 3. COMO ASSINAR UM DOCUMENTO PRODUZIDO PELA ADMINISTRAÇÃO ESTADUAL

O agente da administração pública poderá produzir um documento e indicar o agente externo como responsável pela assinatura ou cossignatário.

Para assinar um documento, o agente externo deverá acessar o sistema "Agentes externos à Administração Estadual" e clicar em "Pendentes de Assinatura".

| SemPape                              | Acesso para agentes<br>externos à<br>SemPapel Administração Estadual |                            |                         |                              |                                                         |  |
|--------------------------------------|----------------------------------------------------------------------|----------------------------|-------------------------|------------------------------|---------------------------------------------------------|--|
| Governo do Estado<br>Ambiente Homolo | o de São Paulo<br>gação - 10.19                                      |                            | 📱 Cadastro de Fornec    | cedores - Assinatura de Inst | Olá, 🛓 Agente Externo<br>rumento Contratual 👻<br>🕞 Sair |  |
| ✓ Todos                              | Caixa de Entrada                                                     | Pendentes de<br>Assinatura | Aguardando<br>Andamento | 🥊 Em Elaboração              | Acompanhando                                            |  |
| Mostrando 0 até                      | 0 de 0 registros<br>Número do documento                              |                            | Número do pro           | Pesquisar<br>tocolo          | Filtrar docs. da mesa                                   |  |

Em seguida, ele deverá localizar o documento que deseja assinar e clicar no número deste documento.

| SemPa          | apel                                    | Acesso para<br>externo<br>Administraçã | agentes<br>os à<br>o Estadual |                           |                       |
|----------------|-----------------------------------------|----------------------------------------|-------------------------------|---------------------------|-----------------------|
|                |                                         | -                                      |                               |                           | Olá, 🛓 Agente Externo |
| Governo do Est | tado de São Paulo<br>pologação - 1.0.19 |                                        | Cadastro de Forneced          | ores - Assinatura de Inst | rumento Contratual 🝷  |
|                |                                         |                                        |                               |                           | €+ Sair               |
| ✓ Too          | dos 🔷 Caixa de Entrada                  | Pendentes de<br>Assinatura             | Aguardando<br>Andamento       | 🔮 Em Elaboração           | Acompanhando          |
| 💄 Usuário      | 🚢 Unidade                               |                                        |                               |                           | + Novo                |
| Mostrando de   | 1 até 2 de 2 registros (Filtrados de 4  | registros)                             |                               | Pesquisar                 | Filtrar docs. da mesa |
| Tempo          | Número do documento                     | Número do protocolo                    | Descrição                     |                           |                       |
| agora          | PD-DCI-2021/00114                       | 7vLpd7eXAR                             | Credenciar                    | nento. Comunicado         |                       |
| agora          | PD-DCI-2021/00113                       | mB6c9fQYpt                             | Habilitação                   | . Informação              |                       |

Na página do documento, deverá clicar em "Assinar".

| SemPapel                                                        | Acesso para agentes<br>externos à<br>Administração Estadual                                               |
|-----------------------------------------------------------------|----------------------------------------------------------------------------------------------------|
| Governo do Estado de São Paulo<br>Ambiente Homologação - 1.0.19 | Old, 🚢 Agente Externo<br>III Cadastro de Fornecedores - Assinatura de Instrumento Contratual 👻<br>Ge Sair |

PD-DCI-2021/00114 | Credenciamento. Comunicado. .

| 👺 Assinar 🛛 🛱 Histórico |                      | Voltar |
|-------------------------|----------------------|--------|
| ■ PDDCi202100114        | 1/1   - 100% +   🗄 🕹 | ± 6 :  |
|                         | Credenciamento       | Î      |
|                         | N                    |        |

Em seguida, deverá selecionar "Senha" ou "Certificado Digital" para proceder com a assinatura.

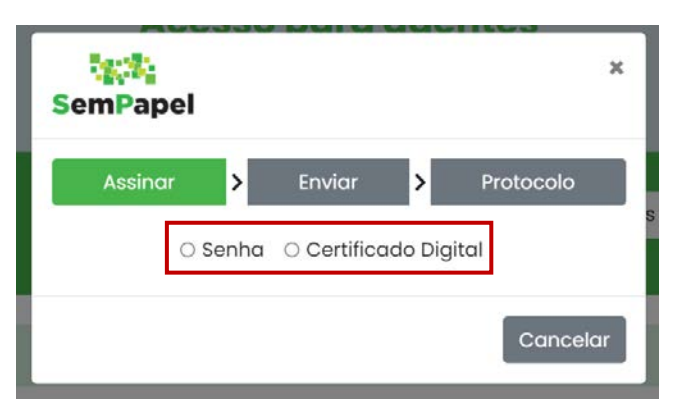

Após efetuar a seleção do tipo de assinatura, deverá fazer os passos indicados no sistema.

Pronto! O documento foi assinado.

Caso o agente externo selecione a opção "**Certificado Digital**", deverá realizar alguns procedimentos para que tenha condições de assinar o documento. Esses procedimentos estão descritos no Anexo 1 deste manual.

**Importante:** após a assinatura, o documento é, automaticamente, devolvido para a origem. O documento não estará mais relacionado na lista do agente externo.

## 4. COMO FAZER UMA SOLICITAÇÃO

Na página inicial do serviço "Agentes Externos à Administração Estadual", clique em "+Novo".

| SemPap                              | el                                      | Acesso pa<br>exter<br>Administra | ira agentes<br>rnos à<br>ção Estadual |                              |                                                |
|-------------------------------------|-----------------------------------------|----------------------------------|---------------------------------------|------------------------------|------------------------------------------------|
| Governo do Estad<br>Ambiente Homolo | o de São Paulo<br>gação - 10.19         |                                  | 🛚 Cadastro de Forne                   | cedores - Assinatura de Inst | Olá, 💄 Agente Externo<br>trumento Contratual 👻 |
| ✓ Todos                             | Caixa de Entrada                        | Pendentes de<br>Assinatura       | Aguardando<br>Andamento               | 🌻 Em Elaboração              | Acompanhando                                   |
| Mostrando 0 até                     | 0 de 0 registros<br>Número do documento |                                  | Número do pro                         | Pesquisar                    | Filtrar docs. da mesa                          |

Em seguida, selecione a "Solicitação" que deseja encaminhar à Administração Estadual.

**Importante:** a relação de solicitações pode variar de acordo com a instituição à qual o agente externo pode enviar solicitações.

| SemPapel                                                        | Acesso para agentes<br>externos à<br>Administração Estadual                                               |
|-----------------------------------------------------------------|----------------------------------------------------------------------------------------------------|
| Governo do Estado de São Paulo<br>Ambiente Homologação - 1.0.19 | Oló, 🚨 Agente Externo<br>III Cadastro de Farnecedores - Assinatura de Instrumento Contratual 👻<br>Ge Sair |
| Solicitação*<br>Selecione                                       | Cancelar                                                                                                  |

Após a escolha, preencha os campos solicitados na página de solicitação e inclua a documentação digitalizada.

**Atenção**: A documentação digitalizada deve compor um único arquivo em formato PDF; A resolução da digitalização deve ser de até 200 dpi; A documentação digitalizada não pode ultrapassar 10 MB.

| Documento Capturado inte    | erno           |                       |
|-----------------------------|----------------|-----------------------|
| Responsável pela Assinatura |                |                       |
| AE49595                     | Agente Externo |                       |
|                             |                |                       |
| Selecione o Documento       |                | Selecione o Documento |
| Limite de 10MB              |                |                       |
| Assunto *                   |                |                       |
| Tino do Documento           |                |                       |
|                             |                |                       |
| npo do bocumento            |                |                       |

## Por fim, clique em "Salvar".

| Solicitação*                |                | Cance                 |
|-----------------------------|----------------|-----------------------|
| Documento Capturado Interr  | no             |                       |
| Responsável pela Assinatura |                |                       |
| AE49595                     | Agente Externo |                       |
| Seleciene o Desumento       |                | Selectore o Decumenta |
| imite de 10MB               |                | Selecione o Documento |
| Assunto *                   |                |                       |
| Fipo do Documento           |                |                       |
|                             |                |                       |

Pronto! Sua solicitação foi criada com sucesso.

## 5. VALIDAR SOLICITAÇÃO

Após a criação da solicitação, você deverá fazer a validação. O usuário externo poderá assinar, autenticar ou autenticar e assinar a solicitação; a forma de validação vai depender do tipo de solicitação que foi criada.

**Importante:** a lógica de validação é a mesma, conforme será descrita a seguir, independentemente do tipo de validação.

## **5.1. AUTENTICAR SOLICITAÇÃO**

Para autenticar, com o documento aberto, clique em "Autenticar".

| ैहुद्धि<br>SemPapel                                            | Acesso para agentes<br>externos à<br>Administração Estadual |                                                                           |
|----------------------------------------------------------------|-------------------------------------------------------------|---------------------------------------------------------------------------|
| Governo do Estado de São Paulo<br>Ambiente Homologação - 10.19 | Cadastro de Fornecedores - A                                | Olá, 🛔 Agente Externo<br>Assinatura de Instrumento Contratual 💌<br>🕀 Sair |
| Documento criado com sucesso!                                  |                                                             | ×                                                                         |
| TMP-279118   Contro                                            | ito. Contrato<br>Excluir                                    | Voltar                                                                    |
| ≡ TMP279118                                                    | 1 / 1   - 100% +   🗄 👌                                      | ± 🖶 i                                                                     |
|                                                                | DOCUMENTO<br>CAPTURADO INTERNO                              |                                                                           |

Na próxima página, informe sua "**Senha**" para autenticar a solicitação. Depois, clique em "**OK**".

|                                                                 | Acess       | so nara aaen             | ites          |                               |
|-----------------------------------------------------------------|-------------|--------------------------|---------------|-------------------------------|
| SemPapel                                                        | SemPapel    |                          | ×             |                               |
|                                                                 | Usuário     | AE49595                  |               | Olá, 🚢 Agente Externo         |
| Governo do Estado de São Paulo<br>Ambiente Homologação - 1.0.19 | Senha       |                          | s - Assinatur | a de Instrumento Contratual 💌 |
| Documento criado com sucesso!                                   |             | Co                       | ancelar Ok    | ×                             |
| TMP-279118   Contrato                                           | o. Contrato |                          |               |                               |
| 🖹 Autenticar 📓 Assinar 💼 Ex                                     | cluir       |                          |               | Voltar                        |
| ≡ тмр279118                                                     |             | - 100% +   😫             |               | ± 6 :                         |
|                                                                 | D           | OCUMENTO<br>JRADO INTERI | NO            |                               |

## **5.2. ASSINAR SOLICITAÇÃO**

Após a autenticação, dependendo do tipo de solicitação selecionada, o usuário deverá assinar a solicitação.

Para tanto, com o documento aberto, deverá clicar em "Assinar".

| SemPapel                                                      | Acesso para<br>extern<br>Administraçã | a agentes<br>os à<br>io Estadual       |                                                                      |
|---------------------------------------------------------------|---------------------------------------|----------------------------------------|----------------------------------------------------------------------|
| Governo do Estado de São Paulo<br>Ambiente Homologação - 1019 |                                       | 🛚 Cadastro de Fornecedores - Assina    | Olá, 🚢 Agente Externo<br>itura de Instrumento Contratual 👻<br>😝 Sair |
| Autenticado com sucesso!                                      |                                       |                                        | ×                                                                    |
| AE-DCI-2021/00244                                             | 4   Contrato. Contrato                |                                        | Voltar                                                               |
| ■ AEDCI202100244                                              | DOCUMI<br>CAPTURADO                   | + I II IIIIIIIIIIIIIIIIIIIIIIIIIIIIIII | ± 6 :                                                                |

Na próxima página, deverá selecionar "**Senha**" ou "**Certificado Digital**" para proceder com a assinatura da solicitação.

|                                                                 | Acesso para o           | adentes                   |                                                                       |
|-----------------------------------------------------------------|-------------------------|---------------------------|-----------------------------------------------------------------------|
| SemPapel                                                        | SemPapel                | ×                         |                                                                       |
| Governo do Estado de São Paulo<br>Ambiente Homologação - 1.0.19 | Assinar > Enviar        | > Protocolo<br>do Digital | Oló, 🖁 Agente Externo<br>atura de Instrumento Contratual 🔹<br>G+ Sair |
| Autenticado com sucesso!                                        |                         | Cancelar                  | ×                                                                     |
| AE-DCI-2021/00244                                               | 4   Contrato. Contrato  |                           | Voltar                                                                |
| ■ AEDCI202100244                                                | 1 / 1 - 100% +          | - I 🗉 🕈                   | ± e :                                                                 |
|                                                                 | DOCUMEN<br>CAPTURADO IN | ITO<br>NTERNO             |                                                                       |

**Importante:** caso o agente externo selecione a opção "**Certificado Digital**", deverá realizar alguns procedimentos para que tenha condições de assinar o documento. Esses procedimentos estão descritos no Anexo 1 deste manual.

Após efetuar a seleção do tipo de assinatura, deverá fazer os passos indicados no sistema.

## 6. ENVIAR SOLICITAÇÃO

Após a autenticação e assinatura, selecione para qual instituição/unidade da administração estadual deseja enviar a solicitação, em seguida, clique em "**OK**".

| SemPapel    |           |          |   |           | ×  |
|-------------|-----------|----------|---|-----------|----|
| Assinar     | »         | Enviar   | > | Protocolo |    |
| Enviar para |           |          |   |           |    |
| Selecione   |           |          |   |           | ~  |
| Selecione   |           |          |   |           |    |
| Coordenado  | oria de C | ontratos |   |           |    |
|             |           |          |   | Cancelar  | Ok |
| Contrato    | Cont      | rata     |   |           |    |

Na mensagem exibida pelo sistema, clique em "OK" para confirmar o envio da solicitação.

**Importante:** Ao clicar em "**Cancelar**", o documento ficará na lista "Aguardando andamento", na página inicial do sistema, e poderá ser enviado futuramente.

|   |            |           |          | ОК | Cancelar  |    |        |
|---|------------|-----------|----------|----|-----------|----|--------|
|   | Assinar    | »         | Enviar   | >  | Protocolo |    |        |
| E | nviar para |           |          |    |           |    |        |
|   | Coordenado | ria de Co | ontratos |    |           | ~  |        |
|   |            |           |          |    |           | Э  | s - As |
|   |            |           |          | C  | ancelar   | Ok |        |
|   |            |           |          |    |           |    |        |

Pronto! Sua solicitação foi enviada.

## 7. GERAR PROTOCOLO

Após a confirmação de envio, o "**Protocolo de Acompanhamento de Documento**" será gerado automaticamente.

| ٩         |                          |                         |                         |                     | (                     | ×       |
|-----------|--------------------------|-------------------------|-------------------------|---------------------|-----------------------|---------|
|           | Assinar                  | »                       | Enviar                  | »                   | Protocolo             |         |
|           |                          | Goverr                  | no do Estado de Sã      | o Paulo             |                       |         |
| tc<br>o t |                          | Protocolo de            | Acompanhamento de       | Documento           |                       |         |
|           |                          | Número d                | lo Documento: AE-CAP-   | 2021/00141          |                       | _       |
|           |                          | Núme                    | aro do Protocolo: qhhOp | ST0v9               |                       |         |
|           |                          | Dat                     | a/Hora: 23/04/2021 09:  | 39:29               |                       |         |
|           | Ate                      | <b>nção:</b> para consu | ltar o andamento do s   | eu documento acess  | 9                     |         |
|           | http://documentos.homolo | gacao.spsempat          | oel.sp.gov.br/sigaex/pu | blic/app/processoau | tenticar?n=qhhOpST0v9 |         |
|           |                          |                         |                         |                     | Fochar 🔒 In           | nprimir |

Agora, se houver a necessidade de fazer a impressão eletrônica, clique em "**Imprimir**". Nesse mesmo botão, é possível salvar o protocolo em "**.PDF**".

|   |                      |                     |                          |                     | (manana ) PI PI       |         |
|---|----------------------|---------------------|--------------------------|---------------------|-----------------------|---------|
| Ô |                      |                     |                          |                     |                       | ×       |
|   | Assinar              | »                   | Enviar                   | »                   | Protocolo             |         |
|   |                      | Gover               | no do Estado de Sã       | o Paulo             |                       |         |
|   |                      | Protocolo d         | e Acompanhamento de      | Documento           |                       |         |
|   |                      | Número (            | do Documento: AE-CAP-    | -2021/00141         |                       |         |
|   |                      | Núm                 | ero do Protocolo: qhhOp  | STOv9               |                       |         |
|   |                      | Da                  | ta/Hora: 23/04/2021 09:3 | 39:29               |                       |         |
|   |                      | Atenção: para consi | ultar o andamento do se  | eu documento acessi | 3                     |         |
|   | http://documentos.ho | mologacao.spsempa   | pel.sp.gov.br/sigaex/pu  | blic/app/processoau | tenticar?n=qhhOpST0v9 |         |
|   |                      |                     |                          |                     |                       |         |
|   |                      |                     |                          |                     | Fechar 🖶 In           | nprimir |
|   | _                    |                     |                          |                     |                       |         |

## 8. ACOMPANHAR A SOLICITAÇÃO USANDO PROTOCOLO

Na página inicial do serviço "Agentes externos à Administração Estadual", localize o documento e clique no "Número do protocolo".

|                                |                   |                    |                            |                                                                  |                   | Olá, 💄 Agente Externo |  |  |
|--------------------------------|-------------------|--------------------|----------------------------|------------------------------------------------------------------|-------------------|-----------------------|--|--|
| Governo do Estado de São Paulo |                   |                    |                            | 🖪 Cadastro de Fornecedores - Assinatura de Instrumento Contratua |                   |                       |  |  |
| Ambiente Ho                    | omologação - I.U. | 19                 |                            |                                                                  |                   | G+ Sair               |  |  |
| <b>√</b> To                    | odos              | 🕰 Caixa de Entrada | Pendentes de<br>Assinatura | S Aguardando<br>Andamento                                        | 🥊 Em Elaboração   | Acompanhando          |  |  |
| 💄 Usuário                      | 🖶 Unidade         |                    |                            |                                                                  |                   | + Novo                |  |  |
| Mostrando d                    | le 1 até 5 de 5 i | registros          |                            |                                                                  | Pesquisar         | Filtrar docs. da mesa |  |  |
| Tempo                          | Número de         | o documento        | Número do protocolo        | Descrição                                                        |                   |                       |  |  |
| 2 dias                         | AE-DCI-20         | 21/00244           | GBbMnm5isn                 | Contrato.                                                        | Contrato          |                       |  |  |
| 3 dias                         | PD-DCI-20         | 21/00113           | mB6c9fQYpt                 | Habilitaçã                                                       | o. informação. ,  |                       |  |  |
| 3 dias                         | PD-DCI-20         | 21/00114           | 7vLpd7eXAR                 | Credencia                                                        | mento. Comunicado |                       |  |  |
| 3 dias                         | SA-DCI-20         | 21/00058           | p9gv9aeSoo                 | Teste prazo assinatura 2 cossignatários                          |                   | OS                    |  |  |

Na página do protocolo, clique no "*link* do protocolo de acompanhamento".

| p      |                                                                                                    | -7 |
|--------|----------------------------------------------------------------------------------------------------|----|
|        |                                                                                                    | ×  |
| k      | Governo do Estado de São Paulo                                                                            |    |
| ł      | Protocolo de Acompanhamento de Documento                                                                  |    |
| a<br>O | Número do Documento: AE-CAP-2021/00018                                                                    | •  |
|        | Número do Protocolo: GooRwy3ZH8                                                                           |    |
| l      | Data/Hora: 20/03/2021 21:40:57                                                                            |    |
|        | Atenção: para consultar o andamento do seu documento acesse                                               |    |
|        | https://documentos.homologacao.spsempapel.sp.gov.br:443/sigaex/public/app/processoautenticar?n=GooRwy3ZH8 |    |
| l      | Fechar 🔒 Imprimir                                                                                         |    |

Em seguida, faça a verificação "Não sou um robô" e clique em "Autenticar".

| SemPapel                                                                                                    |                                                                                                    |
|----------------------------------------------------------------------------------------------------|----------------------------------------------------------------------------------------------------|
| Governo do Estado de São Paulo<br>Ambiente de Homologação - v.10.0.7.1                                                                                                    |                                                                                                    |
| Autenticação de Processos                                                                                                    | Informações Gerais                                                                                                    |
| Código do Protocolo<br>GooRwy32H8                                                                                                    | Para utilizar a Confirmação da Autenticidade do Protocolo é obrigatório informar o código do Protocolo.<br>Preenchimento do campo Código do Protocolo                                                                                             |
| Verificação           Não sou um robô         Image: Control of the source of the source of | <ul> <li>O campo deve ser preenchido com todos os números e letras (Maiúsculas e Minúsculas).</li> <li>Exemplo de preenchimento: eF4GfSgMSF</li> <li><u>Ao preencher o código do protocolo, favor clicar na caixa em "Verificação"</u></li> </ul> |
| 📥 Autenticar                                                                                                    |                                                                                                    |

Agora, verifique o andamento de sua solicitação.

| mPapel                                                                                       |                                                                                                    |                                                    |                            |                                                  |                            |
|----------------------------------------------------------------------------------------------|----------------------------------------------------------------------------------------------------|----------------------------------------------------|----------------------------|--------------------------------------------------|----------------------------|
| erno do Estado de São Paulo<br>ente de Homologação - v.10.0.7.1                              | 0                                                                                                    |                                                    |                            |                                                  |                            |
| companhamento e Au                                                                           | tenticação de Protocolo - Documento AE-CAP-2                                                                                 | 2021/00018                                         |                            |                                                  |                            |
|                                                                                              |                                                                                                    |                                                    |                            |                                                  |                            |
| ltimas Movimentações                                                                         | 5                                                                                                    |                                                    |                            |                                                  |                            |
| Iltimas Movimentações <ul> <li>1ª Via (Guarda Permanen</li> </ul>                            | s<br>ite) - Aquardando Andamento (UMP-DETRAN, (AE2S756))                                                                     |                                                    |                            |                                                  |                            |
| Iltimas Movimentações • 1ª Via (Guarda Permanen                                              | s<br>te) - Aquardando Andamento (UMP-DETRAN, (AE2S7S6))                                                                      | Cadastrante                                        |                            | Atendente                                        |                            |
| ltimas Movimentações<br>• 1ª Via (Guarda Permanen<br>Data                                    | s<br>ite) - Aquardando Andamento [UMP-DETRAN, [AE25756]]<br>Evento                                                           | Cadastrante<br>Lotação                             | Pessoa                     | Atendente<br>Lotação                             | Pessoa                     |
| ltimas Movimentações<br>• 1º Via (Guarda Permanen<br>Data<br>20/03/2021 21:40:57             | s<br>te) - Aquardando Andamento (UMP-DETRAN, (AE2S756))<br>Evento<br>Gerar Protocolo                                         | Cadastrante<br>Lotação<br>UMP-DETRAN               | <b>Pessoa</b><br>Médico    | Atendente<br>Lotação<br>UMP-DETRAN               | <b>Pessoa</b><br>Médico    |
| Iltimas Movimentações • 1ª Via (Guarda Permanen Data 20/03/2021 21:40:57 20/03/2021 15:23:18 | s<br>tte) - Aquardando Andamento [UMP-DETRAN, [AE25756]]<br>Evento<br>Gerar Protocolo<br>Autenticação de Documento com senha | Cadastrante<br>Lotação<br>UMP-DETRAN<br>UMP-DETRAN | Pessoa<br>Médico<br>Médico | Atendente<br>Lotação<br>UMP-DETRAN<br>UMP-DETRAN | Pessoa<br>Médico<br>Médico |

## 9. ACOMPANHAR A SOLICITAÇÃO COMO INTERESSADO

Você pode visualizar o documento que foi feito por um determinado usuário de uma instituição da administração estadual, desde que este tenha indicado você como interessado.

Para tanto, após acessar o sistema, clique em "Acompanhando".

| SemPapel                                                  |                    | Acesso para agentes<br>externos à<br>Administração Estadual |                         |                              |                                               |  |
|-----------------------------------------------------------|--------------------|-------------------------------------------------------------|-------------------------|------------------------------|-----------------------------------------------|--|
| Governo do Estado de São f<br>Ambiente Homologação - 1.0. | Paulo<br>19        |                                                             | 📕 Cadastro de Fornes    | cedores - Assinatura de Inst | Olá, 🚢 Agente Externo<br>rumento Contratual 👻 |  |
| ✓ Todos                                                   | 🛥 Caixa de Entrada | Pendentes de<br>Assinatura                                  | Aguardando<br>Andamento | 🗣 Em Elaboração -            | 🗭 Sair                                        |  |
| Lusuário Lucidade                                         | gistros            |                                                             |                         | Pesquisar                    | + Novo                                        |  |

Localize o documento na lista e clique sobre o número.

| SemPa           | pel                                    | Acesso par<br>extern<br>Administraça |                         |                             |                       |
|-----------------|----------------------------------------|--------------------------------------|-------------------------|-----------------------------|-----------------------|
| Governo do Esta | do de São Paulo                        |                                      | 🖪 Cadastro de Forneo    | edores - Assinatura de Inst | Olá, 💄 Agente Externo |
| Ambiente Horno  | logação - 1.0.19                       | ł                                    | ~                       |                             | € <del>+</del> Sair   |
| ✓ Toda          | es 🕒 Coixa de Entrada                  | Pendentes de<br>Assinatura           | Aguardando<br>Andamento | 🥊 Em Elaboração             | Secompanhando         |
| 💄 Usuário       | Lunidade                               |                                      |                         |                             | + Novo                |
| Mostrando de 1  | até 1 de 1 registros (Filtrados de 5 r | egistros)                            |                         | Pesquisar                   | Filtrar docs, da mesa |
| Tempo           | Número do documento                    | Número do protoco                    | olo Descriç             | ão                          |                       |
| 51min           | SA-DCI-2021/00058                      | p9gv9aeSoo                           | Teste pr                | azo assinatura 2 cossignato | ários                 |
| Exibir 10 + re  | sultados por página                    |                                      |                         | D                           | Anterior 1 Próximo    |

Além de verificar o conteúdo do documento, você pode consultar as últimas movimentações. Para tanto, clique em "**Histórico**".

| SemPapel                       | Acesso para agentes<br>externos à<br>Administração Estadual |                                                                     |  |  |
|--------------------------------|-------------------------------------------------------------|---------------------------------------------------------------------|--|--|
|                                |                                                             | Olá, 🚨 Agente Externo                                               |  |  |
| Governo do Estado de São Paulo |                                                             | 📱 Cadastro de Fornecedores - Assinatura de Instrumento Contratual 👻 |  |  |
| Ambiente Homologação - Lute    |                                                             | 🗘 Sair                                                              |  |  |

SA-DCI-2021/00058 | Teste prazo assinatura 2 cossignatários agentes externos. Balanço. .

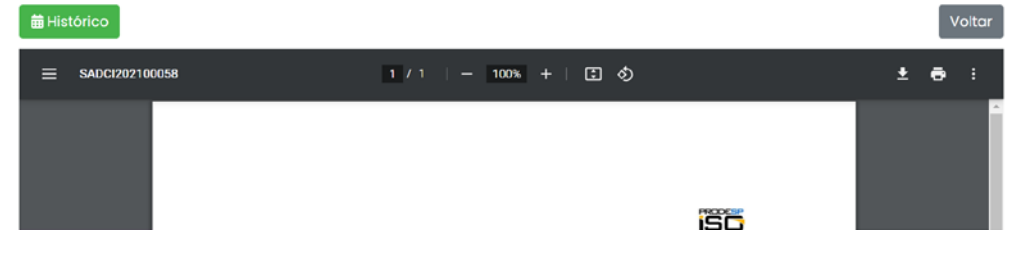

## 10. SUPORTE

Em caso de dificuldades técnicas de acesso ao serviço **"Agentes Externos à Administração Estadual"**, envio de solicitações ou qualquer outra dificuldade, entre em contato com o órgão responsável pelo serviço que deseja solicitar.

## **10.1. SUPORTE ESPECÍFICO PARA AS EMPRESAS CREDENCIADAS DE VISTORIA (ECV)**

As ECV devem entrar em contato com a Diretoria de Veículos do Detran.SP por meio dos seguintes e-mails:

- emailatendimento.credenciados@detran.sp.gov.br; ou

- gerenciacredveiculos@detran.sp.gov.br.

ANEXO 1 -MANUAL PARA ASSINATURA COM CERTIFICADO DIGITAL

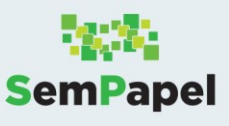

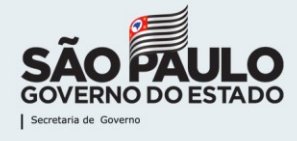

#### ASSINATURA DE DOCUMENTOS COM CERTIFICADO DIGITAL

#### PARA COMPUTADOR

#### **1- INSTALANDO O ASSIJUS PARA O USO EM WINDOWS**

Veja a seguir como configurar seu equipamento para assinar documentos no SP Sem Papel,

por meio do certificado digital (Certificação ICP Brasil).

Para assinar por meio do certificado digital, é necessário:

- Ter o Certificado Digital instalado em seu equipamento;
- Usar o navegador Chrome;
- Instalar a extensão Assijus Signer (passos 1 a 8).

#### Passo 1

Clique <u>aqui</u> para instalar a extensão Assijus. Uma extensão será baixada em seu equipamento. Clique sobre ele, no canto inferior esquerdo, para que a instalação seja concluída.

#### Passo 2

Com o navegador Chrome aberto, acesse o site Web store do Google, clicando aqui.

#### Passo 3

Em "Pesquisar a loja", digite "Assijus Signer".

#### Passo 4

Na tela que se abre, clique em "Assijus Signer".

| 👗 chrome web store                                             | e         | <b>\$</b>                                                                                                    |
|----------------------------------------------------------------|-----------|----------------------------------------------------------------------------------------------------|
| Q, assijus signer x<br>« Pågina inicial                        | Extensões | 1 de 1 extensões                                                                                                    |
| <ul> <li>Extensões</li> <li>Temas</li> <li>Recursos</li> </ul> | *         | Assijus Signer<br>Oferecido por: Renato Crivano<br>Extension to use digital certificates within webpages. Assijus Chrome Extension is web base |
| Executados off-line     Do Google                              |           | ★★★★ 2 Produtividade                                                                                                    |

#### Passo 5

Agora, clique no botão "Usar no Chrome".

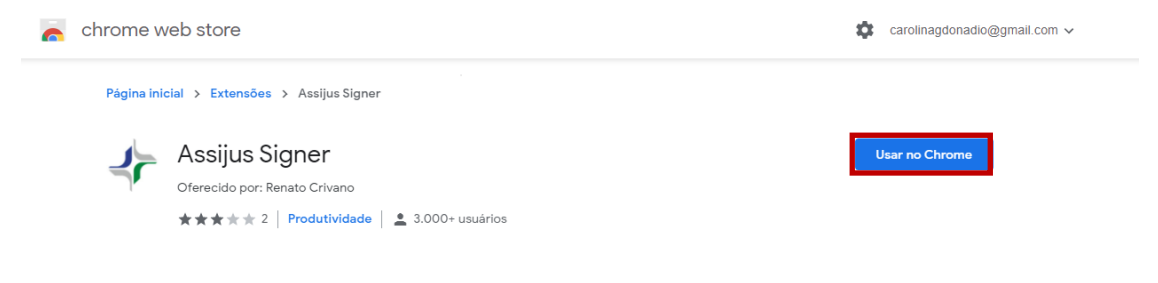

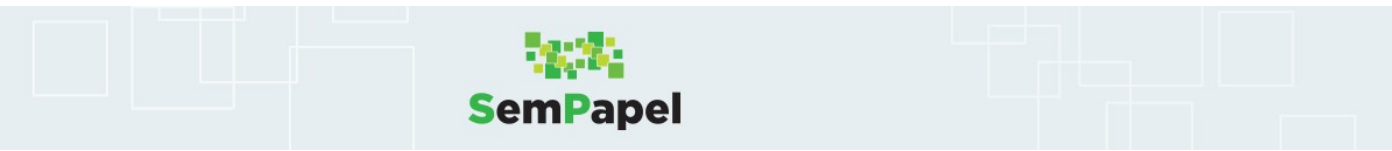

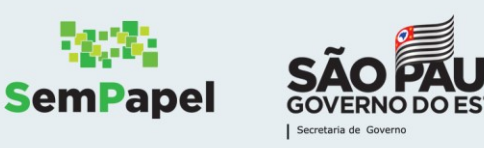

Para confirmar a instalação, clique em "Adicionar extensão".

| -  | chrome web store                        |                             | Adiciona          | ır "Assijus Signer"?                                     |                  | \$                        | patricia.mirabile@gmail.com 、 | / |
|----|-----------------------------------------|-----------------------------|-------------------|----------------------------------------------------------|------------------|---------------------------|-------------------------------|---|
|    | Página inicial > Extensi                | ões > Assijus Siç<br>Signer | Comunicar-se com  | aplicativos nativos de colaboração<br>Adicionar extensão | Cancelar         |                           | Verificando                   |   |
|    | <pre>     Oferecido po     ★★★★★ </pre> | or: Renato Crivano          | le 📄 🚨 3.000+     | usuários                                                 |                  |                           |                               |   |
|    | Visi                                    | ão geral Pra                | áticas de privaci | dade Comentários                                         | Suporte          | ltens relacionados        |                               |   |
| Cu | <b>i</b> ponomia - Cupom e<br>★★★★ 372  | TZWebChart<br>★★★★          | Window<br># 318   | S<br>Assinatura Digital para<br>★★★ ★ ★ 105              | Certisigr<br>★★★ | ≯<br>NWebSigner<br>★★☆ 56 | web Signer<br>★★★★ 71         |   |
|    |                                         |                             |                   |                                                          |                  |                           |                               |   |

#### Passo 7

Uma mensagem confirma que o Assijus Signer foi adicionado.

| chrome web store                      |                                                                                                | A extensão Assiju<br>Chrome                                       | is Signer foi adicionada ao $\sim$ m $\sim$                |                        |  |
|---------------------------------------|------------------------------------------------------------------------------------------------|-------------------------------------------------------------------|------------------------------------------------------------|------------------------|--|
| Página inicial 🔸 Extensõ              | ões 🔸 Assijus Signer                                                                           | Para usar esta extensão<br>Gerencie suas extensão<br>Ferramentas. | o, clique neste ícone.<br>es clicando em Extensões no menu |                        |  |
| Assijus<br>Oferecido po<br>****       | Signer<br>r: Renato Crivano<br>r: 2   Produtividade   . 3.000+<br>io geral Práticas de privaci | usuários<br>Idade Comentários                                     | Remover of Suporte Itens relacionado                       | do Google Chrome       |  |
| Cuponomia - Cupom e     * * * * * 372 | TZWebChartWindow<br>★★★★★ 318                                                                  | D<br>Assinatura Digital para<br>★★★★ 105                          | <b>☆</b><br>Certisign WebSigner<br>★★★★ 56                 | web Signer<br>★★★☆☆ 71 |  |

#### Passo 8

A instalação foi concluída, e já é possível assinar um documento no SP Sem Papel usando o seu certificado digital.

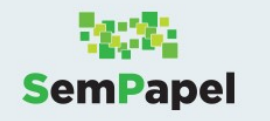

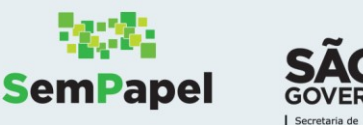

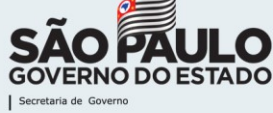

#### 2 - INSTALANDO O ASSIJUS PARA O USO EM MAC OS

Veja, a seguir, como configurar seu computador Mac OS para assinar documentos do SP Sem Papel, por meio de certificado digital (Certificação ICP Brasil).

Para assinar por meio do certificado digital, é necessário:

- Ter o arquivo com seu certificado (.pfx ou .p12) instalado em seu equipamento.
- Ter o navegador Chrome.
- Ter a versão Java 8.
- Instalar a extensão Assijus Signer (passos 1 a 6).

#### Passo 1

Clique aqui para instalar a aplicação de reconhecimento do Assijus.

#### Passo 2

Na tela que se abre, clique em "Assijus Signer".

| 👗 chrome web store                               | 9         | carolinagdonadio@gmail.com v                                                                                                    |
|--------------------------------------------------|-----------|----------------------------------------------------------------------------------------------------|
| Q assijus signer x<br>« Página inicial           | Extensões | 1 de 1 extensões                                                                                                    |
| Extensões     Temas Recursos Executados off-line | 4         | Assijus Signer<br>Oferecido por: Renato Crivano<br>Extension to use digital certificates within webpages. Assijus Chrome Extension is web base<br>★★★☆☆ 2 Produtividade |
| Do Google                                        |           |                                                                                                    |

#### Passo 3

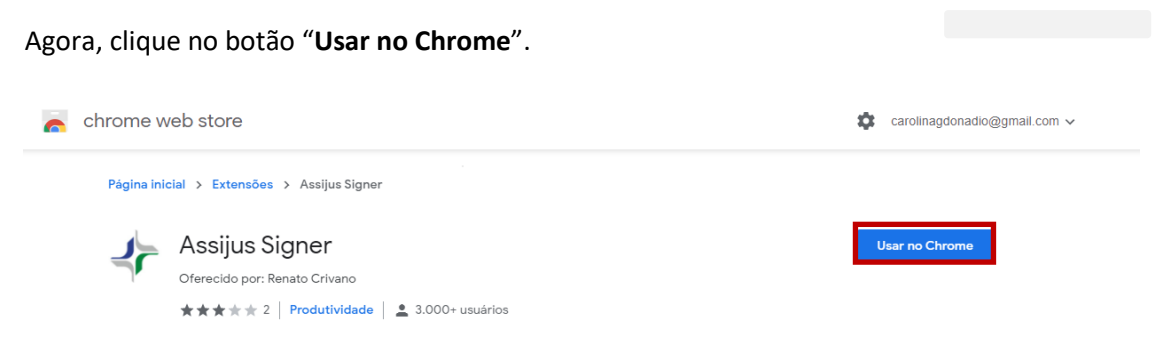

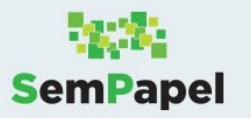

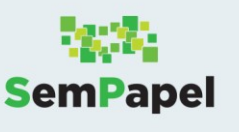

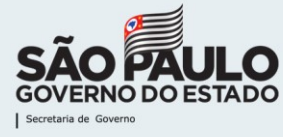

Para confirmar a instalação, clique em "Adicionar extensão".

| Página inicial > Extensões > Assijus Siç                                                                                                    |  |
|----------------------------------------------------------------------------------------------------|--|
| Addicionar extensio Cancelar<br>Addicionar extensio Cancelar<br>Verificando<br>Verificando                                                                                                    |  |
| Visão geral Práticas de privacidade Comentários Suporte Itens relacionados                                                                                                    |  |
| Image: Section of the section of the section of t |  |

#### Passo 5

Uma mensagem confirma que o Assijus Signer foi adicionado.

| a chrome web store                                                         |                                                                 | A extensão Assijus<br>Chrome                                        | Signer foi adicionada ao Im 🗸                                                                                         |                            |  |  |  |  |  |
|----------------------------------------------------------------------------|-----------------------------------------------------------------|---------------------------------------------------------------------|----------------------------------------------------------------------------------------------------|----------------------------|--|--|--|--|--|
| Página inicial > Extens                                                    | iões → Assijus Signer                                           | Para usar esta extensão;<br>Gerencie suas extensões<br>Ferramentas. | Para usar esta extensão, clique neste icone.<br>Gerencie suas extensões clicando em Extensões no menu<br>Ferramentas. |                            |  |  |  |  |  |
| Assijus<br>Oferecido po                                                    | s Signer<br>or: Renato Crivano<br>& 2   Produtividade   🛓 3.000 | Remover d                                                           | o Google Chrome                                                                                                    |                            |  |  |  |  |  |
| Visão geral Práticas de privacidade Comentários Suporte Itens relacionados |                                                                 |                                                                     |                                                                                                    |                            |  |  |  |  |  |
| Cuponomia - Cupom e<br>**** * 372                                          | TZWebChartWindow<br>★★★★ 318                                    | Assinatura Digital para<br>*** * 105                                | Certisign WebSigner                                                                                                   | ∎<br>Web Signer<br>★★★★ 71 |  |  |  |  |  |
|                                                                            |                                                                 |                                                                     |                                                                                                    |                            |  |  |  |  |  |

#### Passo 6

A instalação foi concluída, e já é possível assinar um documento no SP Sem Papel usando o seu certificado digital.

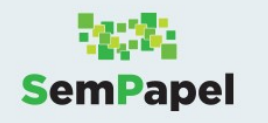

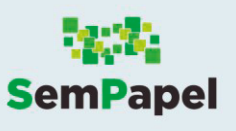

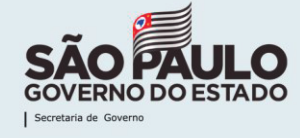

#### ASSINATURA DE DOCUMENTOS COM CERTIFICADO DIGITAL

#### **PARA SMARTPHONES**

#### 1 - INSTALANDO O ASSIJUS PARA O USO EM DISPOSITIVO ANDROID

Veja, a seguir, como configurar seu smartphone para assinar documentos no SP Sem Papel, por meio de **certificado digital** (Certificação ICP Brasil).

Para assinar utilizando a certificação, é necessário ter o certificado digital, tipo A1, instalado em seu smartphone.

#### Passo 1

Em Play Store, digite "Assijus" e busque pelo aplicativo.

#### Passo 2

Toque em "Instalar".

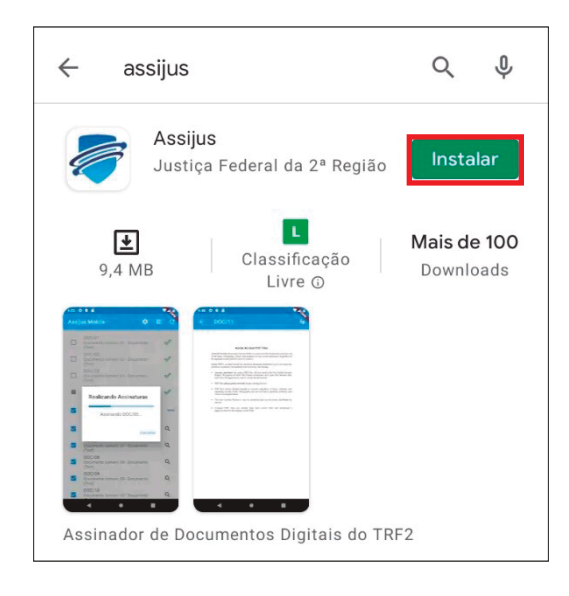

#### Passo 3

Após instalado, entre no aplicativo Assijus.

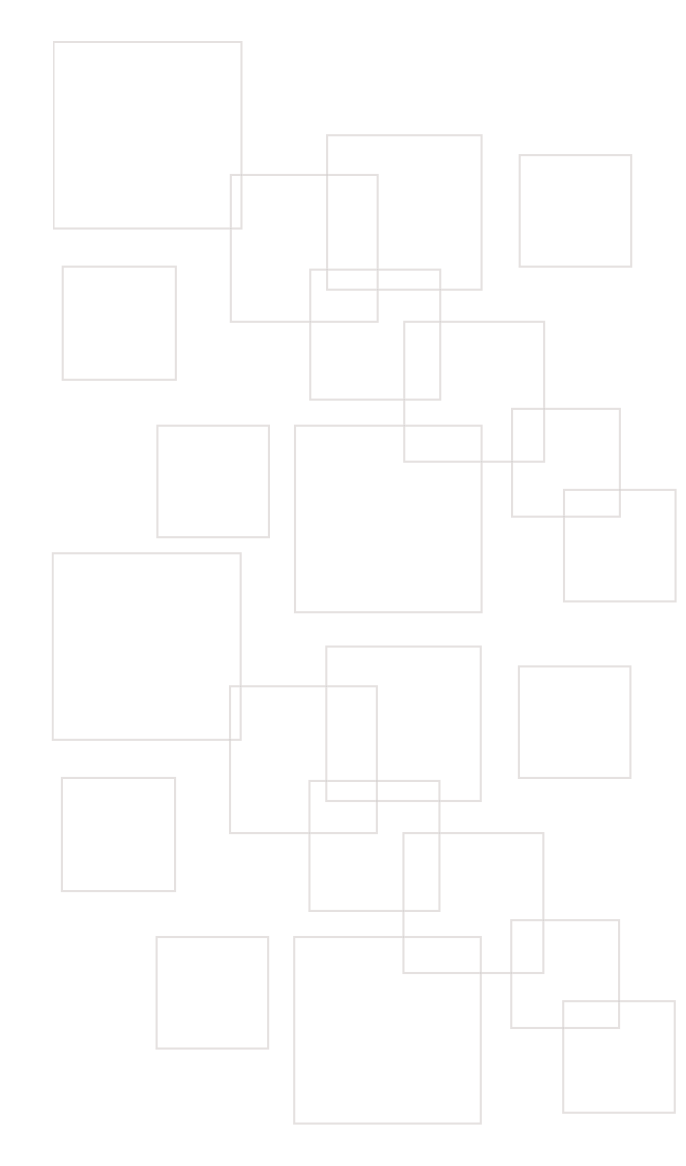

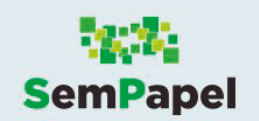

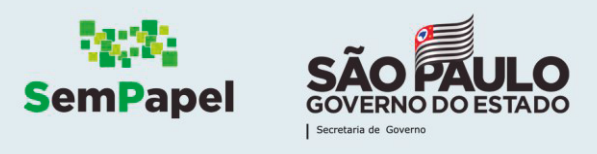

Na tela que se abre, selecione "SP Sem Papel". Em seguida, toque em "OK".

| Outro]                    |               |      |        |
|---------------------------|---------------|------|--------|
|                           |               |      |        |
|                           |               |      |        |
| Sele                      | cione o Prove | edor |        |
| 0                         | Assijus TRF2  |      |        |
| 0                         | Fusion        |      |        |
| ۲                         | SP SemPapel   |      |        |
| 0                         | [Outro]       |      |        |
|                           | Cancelar      | OK   |        |
|                           |               |      |        |
|                           |               |      |        |
|                           |               |      | 20     |
|                           |               |      |        |
| asso 5                    |               |      |        |
| aplicativo<br>Selecionar" | localizará    | as   | opções |

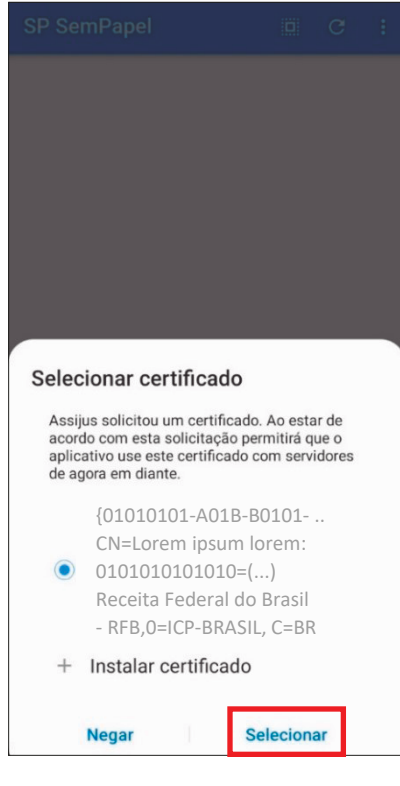

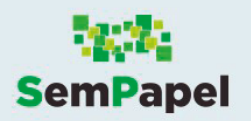

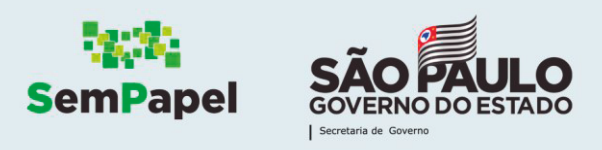

Na tela seguinte, são apresentados os documentos que requerem sua assinatura. À esquerda do documento, selecione aquele(s) que deseja assinar e toque no ícone do rodapé da tela para concluir.

| SP | SemPape                                        |                                                              | C |    |
|----|------------------------------------------------|--------------------------------------------------------------|---|----|
|    | PD-DES-2<br>ASSINATU<br>TESTE ASS<br>- Despach | 021/00313<br>RA DIGITAL A1;<br>SIJUS IPHONE;<br>o (Siga-Doc) |   | Q  |
|    | ASSINATU<br>NEGÓCIO;<br>- Memorar              | RA A1;<br>ndo (Siga-Doc)                                     |   | ۹  |
|    | 111                                            | 0                                                            | < | 20 |
|    |                                                |                                                              |   |    |

Atenção: Para visualizar o conteúdo de um documento, clique na lupa disponível ao lado direito.

#### Passo 7

Na caixa de seleção, clique em "Sim".

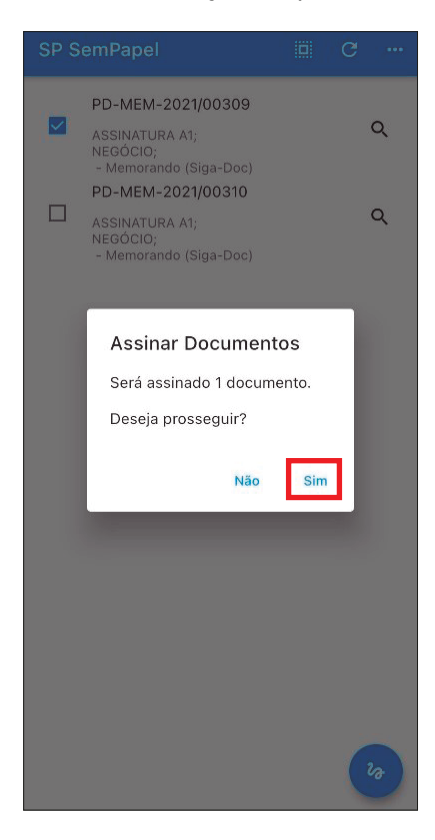

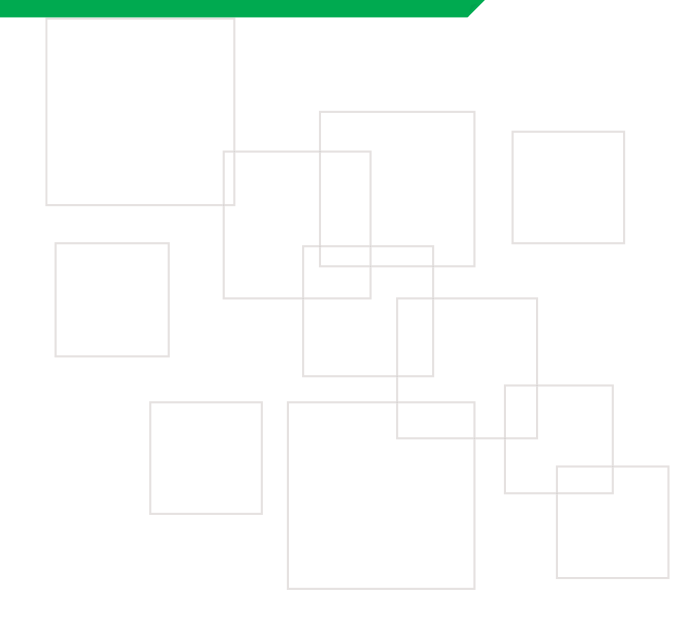

Pronto! O(s) documento(s) selecionado(s) foi(ram) assinado(s).

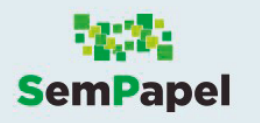

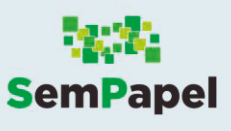

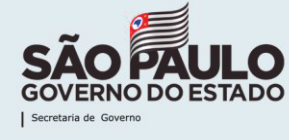

#### 2 - INSTALANDO O ASSIJUS PARA O USO EM IOS

Veja, a seguir, como configurar seu smartphone para assinar documentos no SP Sem Papel, por

meio de certificado digital (Certificação ICP Brasil).

Para assinar utilizando a certificação, é necessário ter o certificado digital, tipo A1, instalado em seu smartphone.

#### Passo 1

Em App Store, digite "Assijus" e busque pelo aplicativo.

#### Passo 2

Toque em "Obter".

#### Passo 3

Confirme a instalação com a inserção do seu ID Apple.

#### Passo 4

Após a instalação, acesse o aplicativo.

#### Passo 5

Na tela que se abre, selecione a opção "SP Sem Papel".

|      |               |      | ٩ |   |
|------|---------------|------|---|---|
| Sele | cione o Prove | edor | 1 |   |
| 0    | Assijus TRF2  |      | 1 |   |
| 0    | Fusion        |      | 1 |   |
| ۲    | SP SemPapel   |      | 1 |   |
| 0    | [Outro]       |      | 1 |   |
|      | Cancelar      | ок   |   |   |
|      |               |      |   |   |
|      |               |      |   |   |
|      |               |      | 2 | 9 |

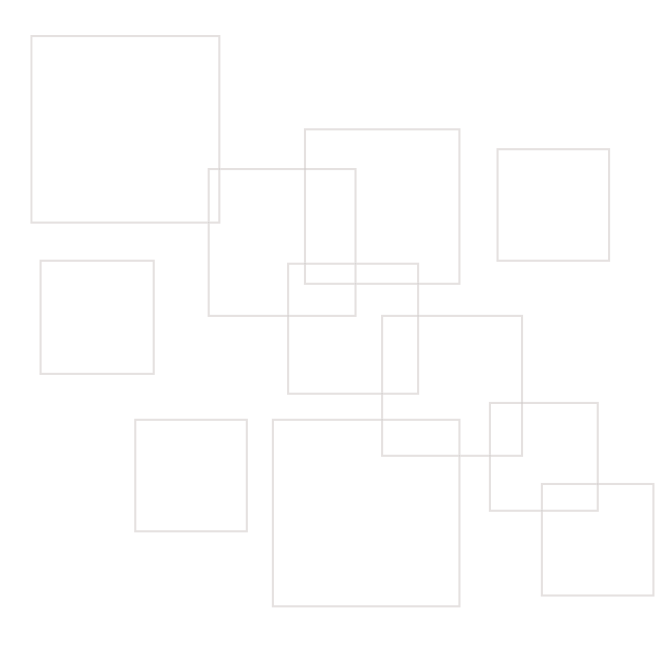

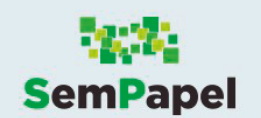

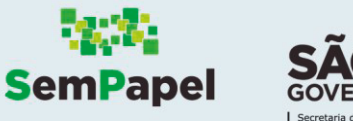

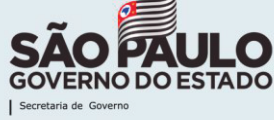

O aplicativo mostra uma mensagem sobre a necessidade de carregar o arquivo ".PFX" do seu certificado digital. Toque em "**Continue**".

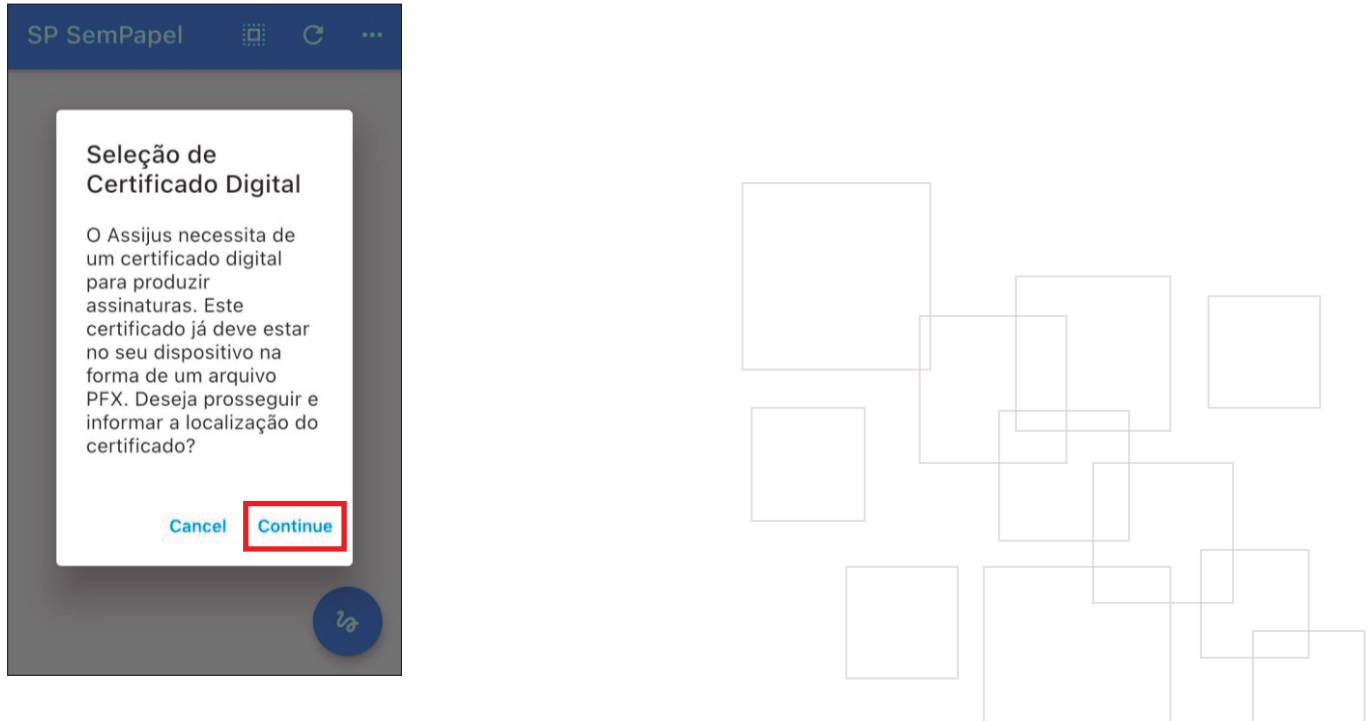

#### Passo 7

Na tela que se abre, selecione o arquivo do certificado digital ".PFX".

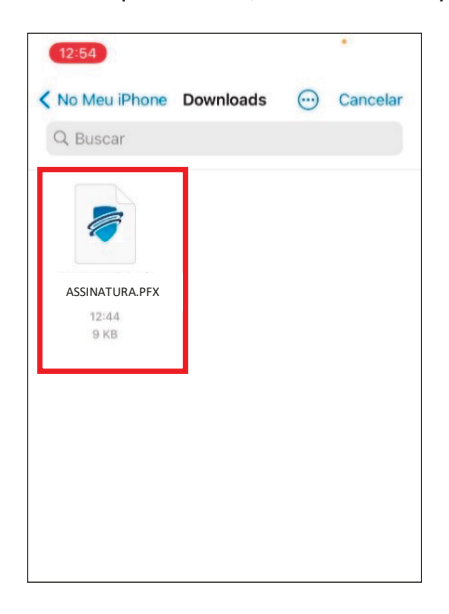

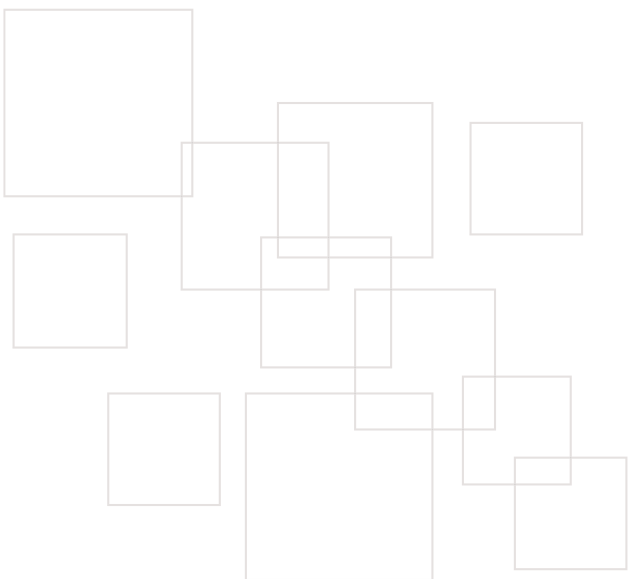

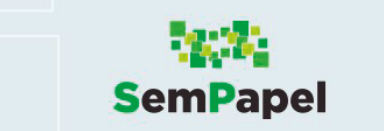

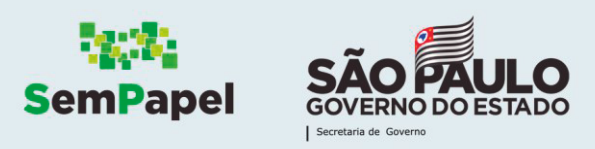

Na tela seguinte, são apresentados os documentos que requerem sua assinatura. À esquerda do documento, selecione aquele(s) que deseja assinar e toque no ícone do rodapé da tela para concluir.

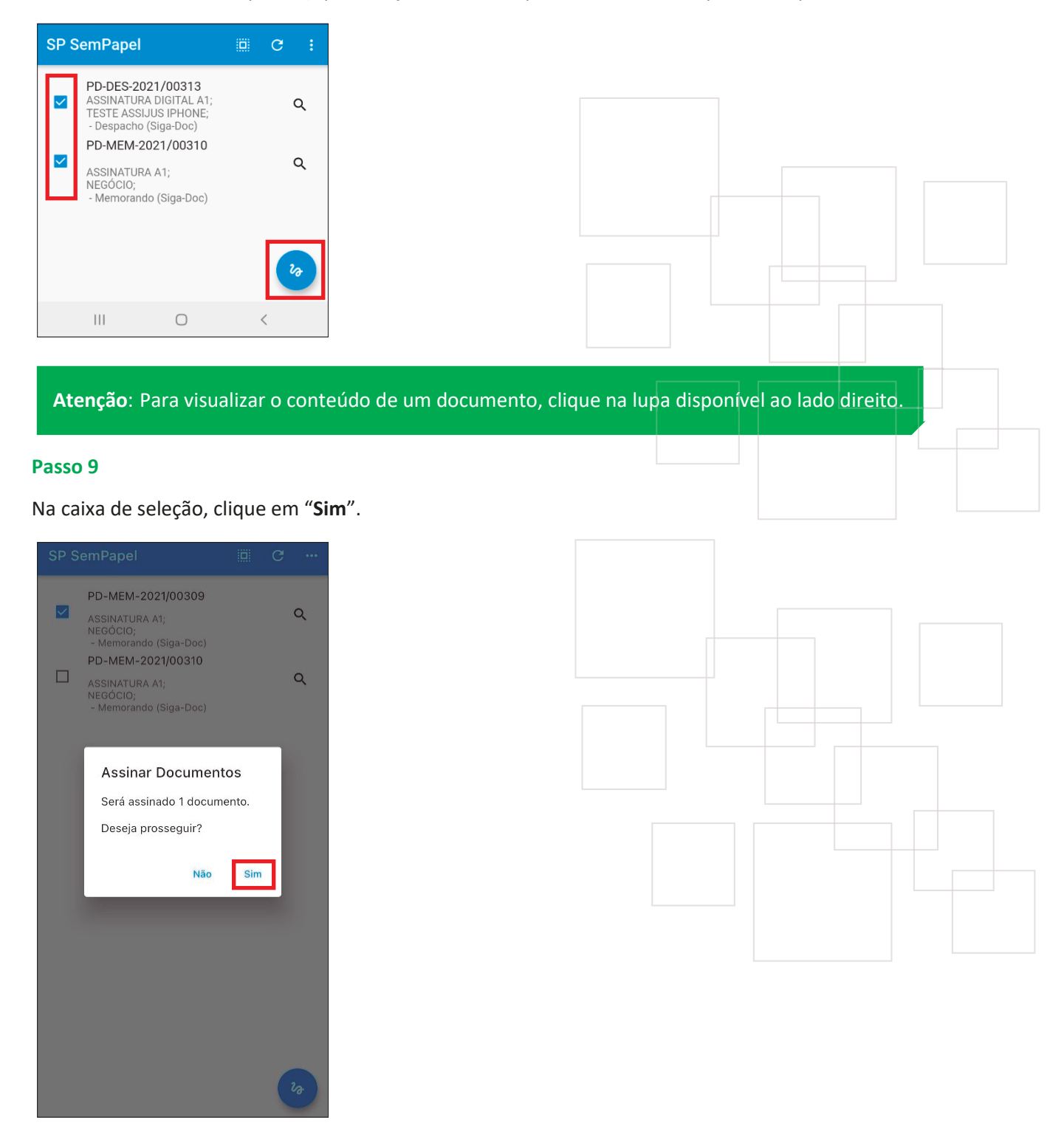

Pronto! O(s) documento(s) selecionado(s) foi(ram) assinado(s).

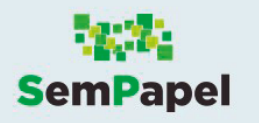